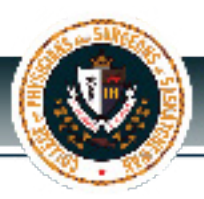

### What you should know about your

## ONLINE Corporate Renewal

Renewal for your corporation coincides with the renewal for your annual registration. You should receive your renewal package <u>by e-mail</u> in early October.

If you have not received your corporate renewal e-mail by the latter part of October, please contact our office to ensure that an e-mail was sent to you.

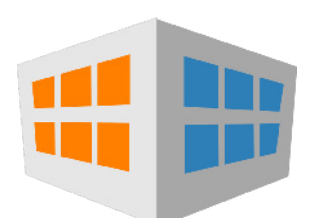

#### What if the corporate address has changed?

Corporate addresses do not automatically change when you provide our office with a change of address for you personally. Corporate addresses are often addresses for a lawyer or an accountant, so we do not automatically change the address of your corporation without receiving the direction that this is the desire for your corporation as well.

As a policy, we only accept changes of address from the physician (member). If sending us information by e-mail, please ensure you are using the same e-mail address that the College has on record for you.

Please note that corporate renewals are sent by e-mail so the address of the corporation will not be used for renewal purposes. All voting shareholders will be notified by e-mail that renewal is open. Designate <u>one</u> voting shareholder to complete the renewal to avoid confusion.

If you have any questions, please contact our office by e-mail at **cpssreg-corp@cps.sk.ca**.

### STEP-BY-STEP RENEWAL

#### Designate 1 member to complete the renewal.

Only 1 member holding voting shares is required to complete the declaration.

(A "member" refers to a physician that is on the CPSS Register, NOT their accountant or lawyer or other family member who is not a physician.)

#### Log into "Corporate Renewal" portal on CPSS website.

Your <u>username</u> is the "Login" number found at the top of the renewal letter you received. **Once logged in, click on "Corporation Profile".** 

#### Print off your Corporate Snapshot.

Click on the "Corporate Snapshop" tab to access.

# Complete all questions and fill out the Declaration.

In the "Actions" tab, click on the "Renew Professional Corporate Registration" button to access the form. All of the questions **must** be answered.

#### Pay the \$150 Renewal Fee

Fees not received by November 30th of the renewal year will lead to an additional \$350 penalty to re-instate your corporation.

\* Renewals can be submitted <u>online only</u>. Save your submission number for future reference and for communications with the College.